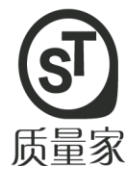

# 立创 • 质量家 企业端使用手册

中山市立创检测技术服务有限公司

2018年04月

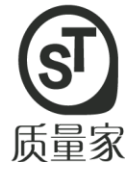

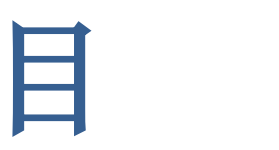

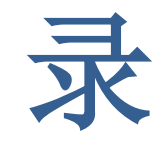

| 前           | 言<br>百            | 1  |
|-------------|-------------------|----|
| 产品          | 出库功能使用指南          | 2  |
| <i>—</i> `, | 产品下单步骤            | 3  |
| ,           | 厂房检测和水质检测下单步骤     | 10 |
| 三,          | 审核配方和文案(用户体验中心)   |    |
| 四、          | 报告查询和确认转出正式版电子档报告 |    |
| 五、          | 产品库功能使用和提交备案      |    |
| 六、          | 原材料全网搜索引擎         | 21 |

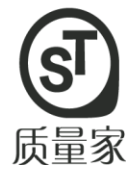

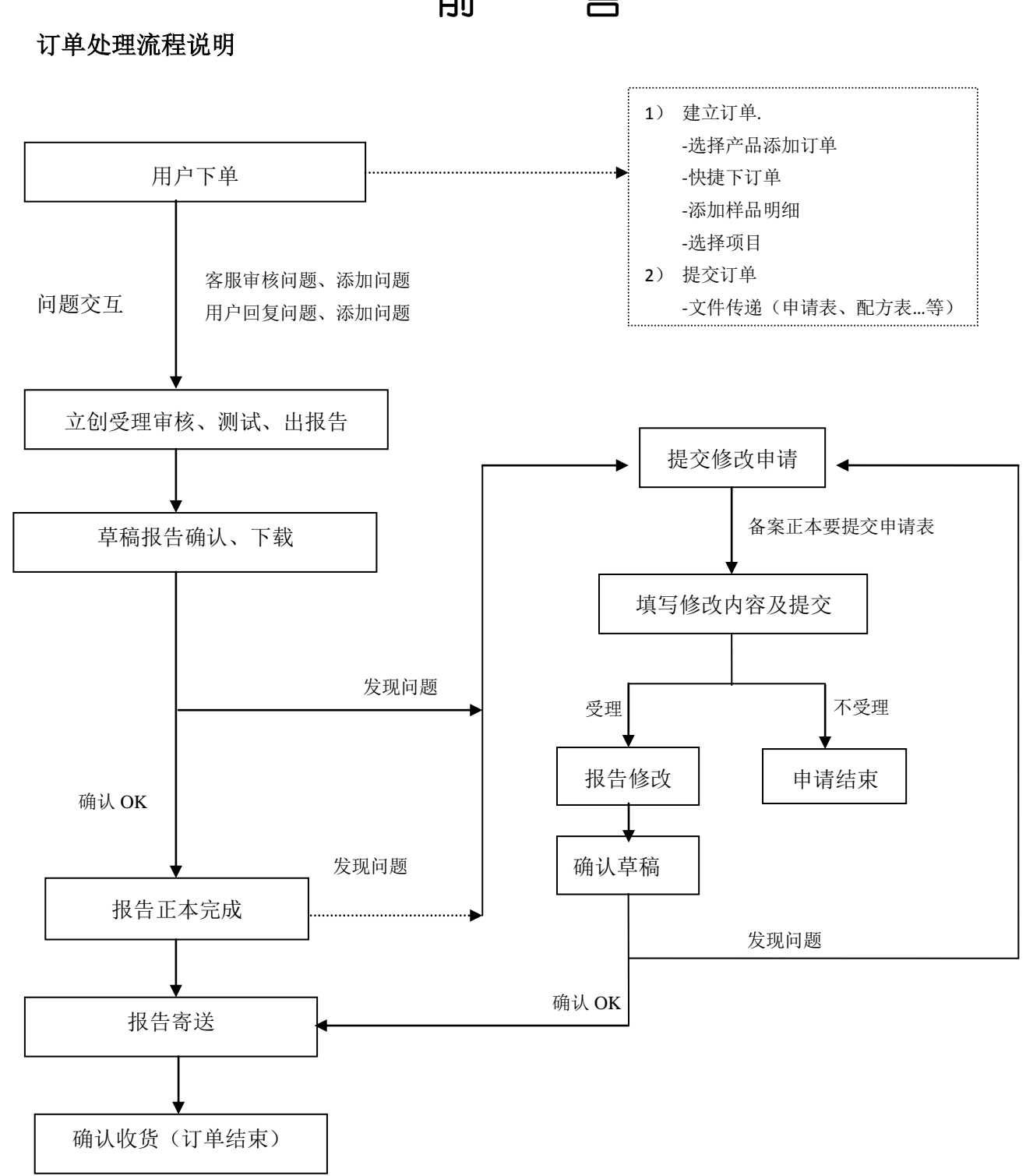

前 言

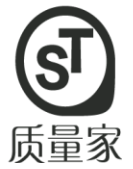

## 产品库功能使用指南

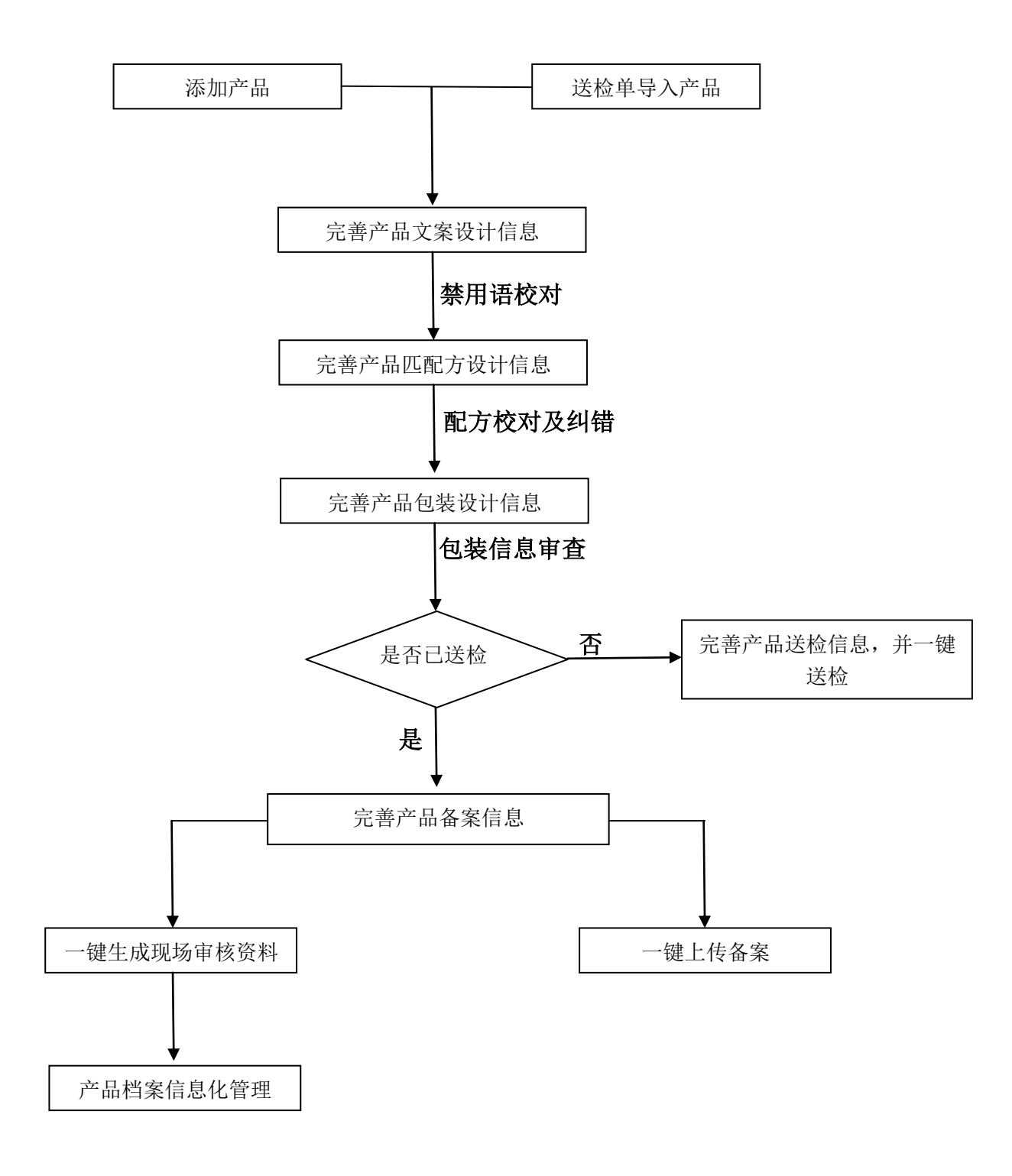

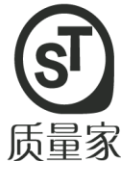

# 欢迎光临 立创•质量家

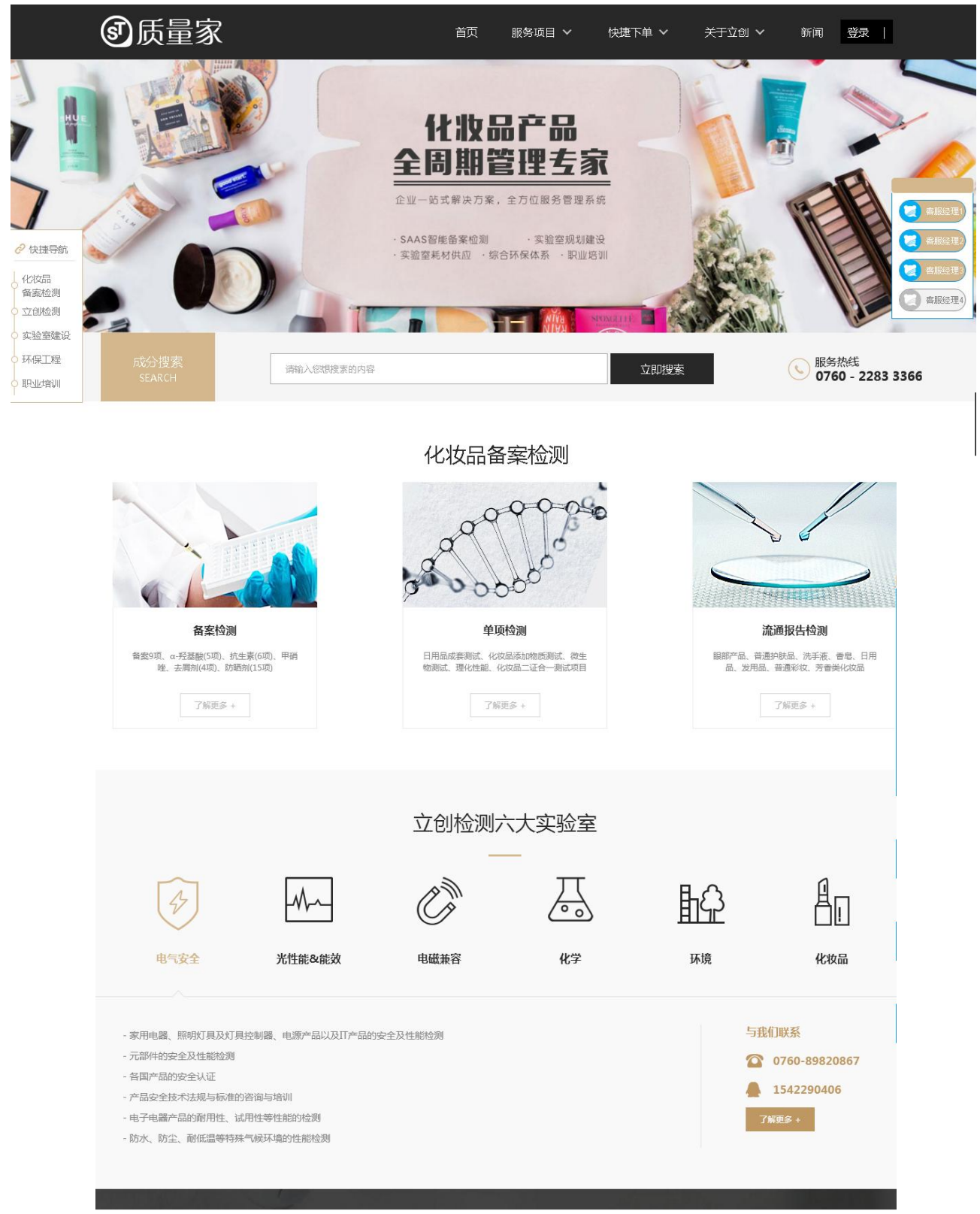

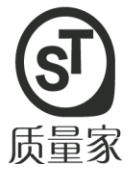

#### <mark>第一步</mark>:

点击 http://www.lcqst.com/\_质量家网站

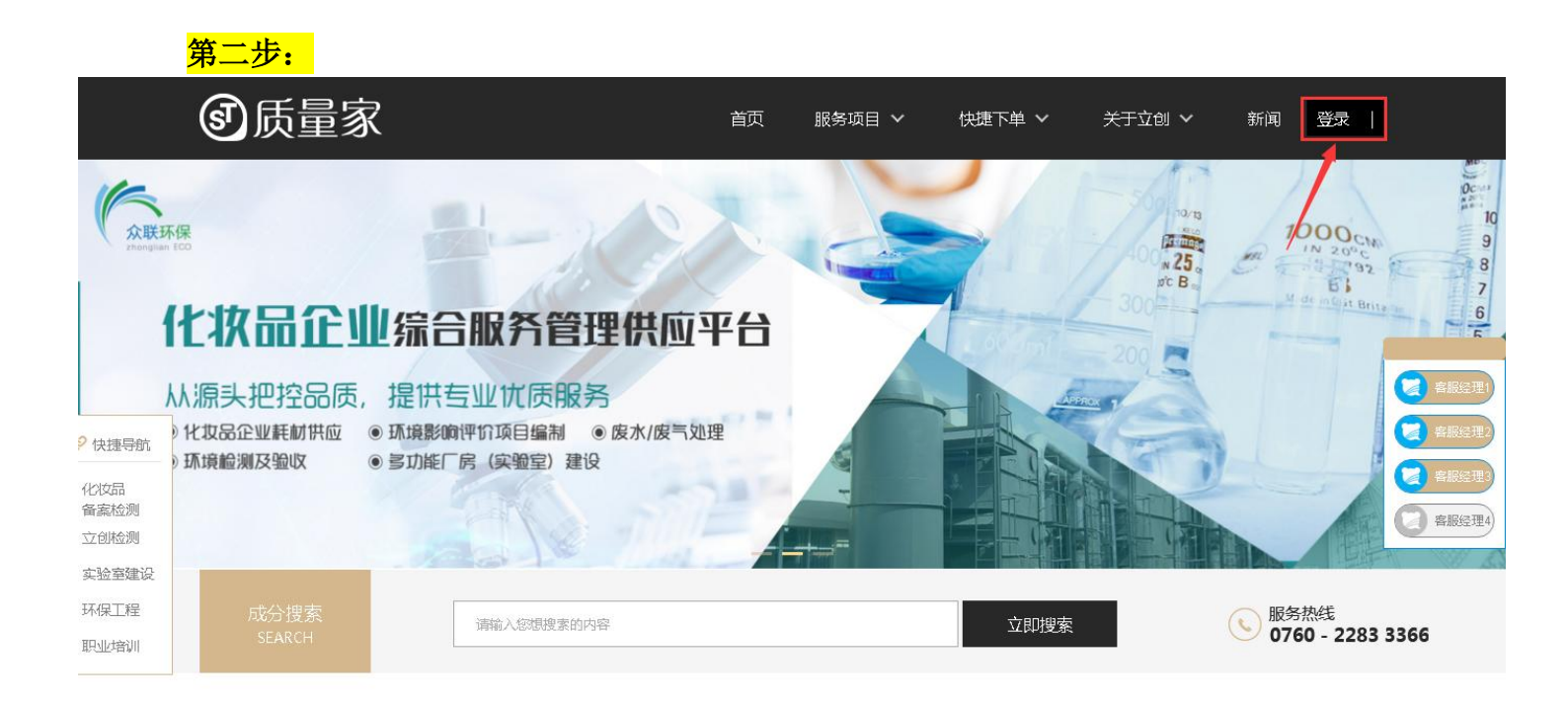

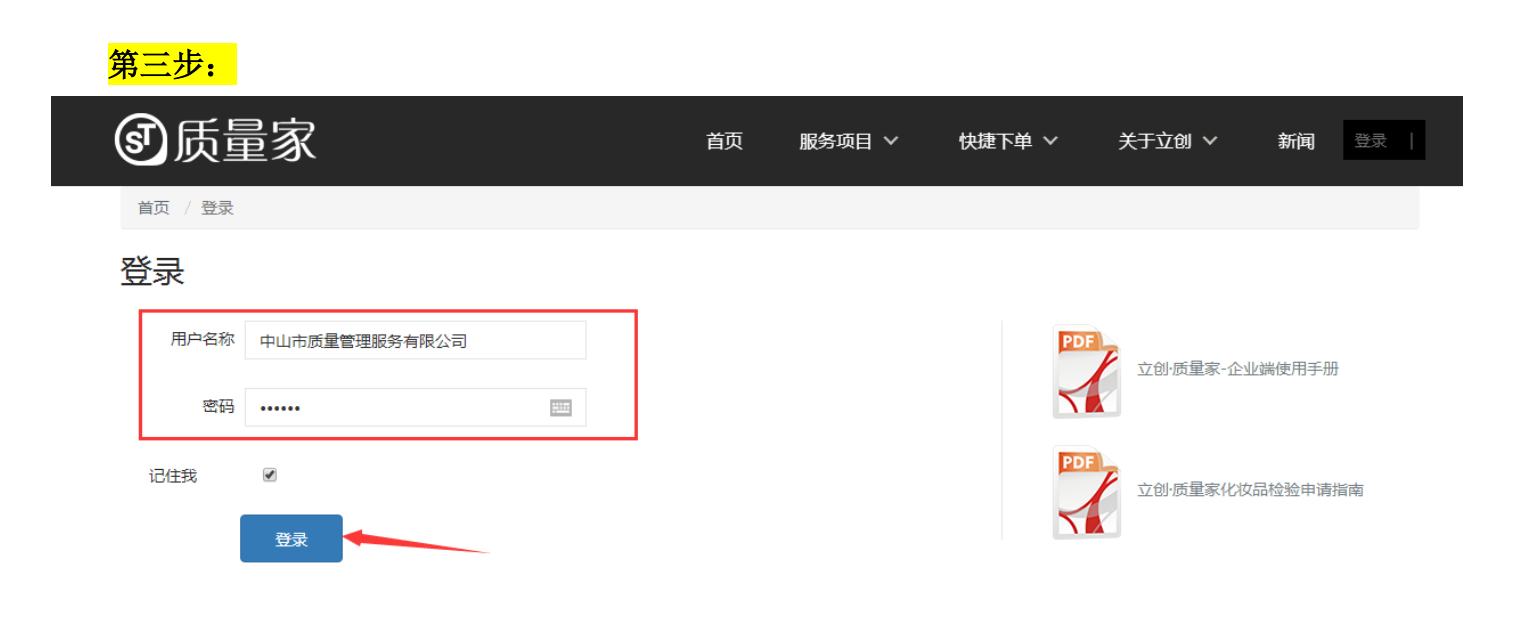

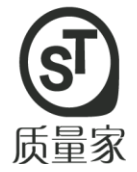

#### <mark>第四步:填写用户信息</mark>

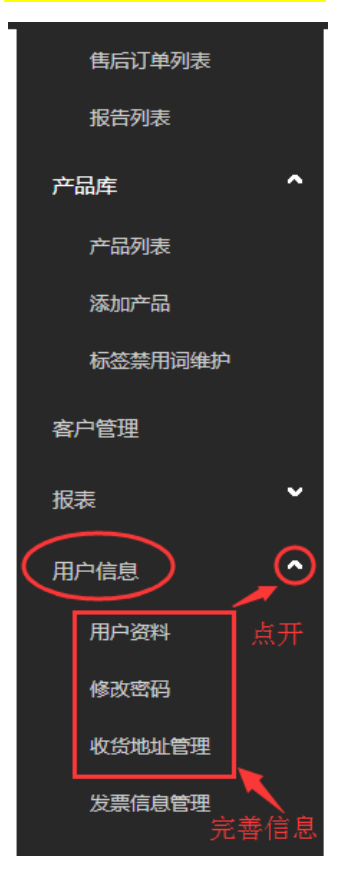

#### 第五步:把你产品包装上除了贵司名称以外的公司名称、地址(如果用质量家网站备案上 传需要填上药监局账户和密码)填上就可以

| ③质量》           | <b>R</b> | 首页                          | 服务项目 🗸                        | 快捷下单 🗸     | 关于立创 ~    | <b>新闻</b> we | 用户中心 | 2   退出登录 | 购物车         |
|----------------|----------|-----------------------------|-------------------------------|------------|-----------|--------------|------|----------|-------------|
| 用户中心           | 首页       | 用户中心                        | / 客户管理                        |            |           |              |      |          |             |
| 送检单管理          | 客户       | 列表                          | 公司全称                          |            |           |              |      |          | Q搜索         |
| 未提交订单<br>已提交订单 | 公司简<br>称 | 公司全称                        | 公司地址                          | 卫生许可证编号    | 药监局帐号     | 药监局密码        | 联系人  | 联系电话     | 操作          |
| 售后订单列表<br>报告列表 | 立创检<br>测 | 中山市立<br>创检测技<br>术服务有<br>限公司 | 广东中山小榄广源路<br>科技创业中心立创检<br>则大厦 |            | 123456789 | ******** ~   |      |          | 编辑  删除      |
| 产品库 个          | < <      | < 1 >                       | >> 跳转到: 1 •                   | 毎页条数: 10 ▼ |           |              |      |          | 显示 1-1 共 1条 |
| 添加产品           |          |                             |                               |            |           |              |      |          |             |
| 标签禁用词维护        |          |                             |                               |            |           |              |      |          |             |
| 客户管理 客户管理      |          |                             |                               |            |           |              |      |          |             |
| 报表             |          |                             |                               |            |           |              |      |          |             |
| 用户信息           |          |                             |                               |            |           |              |      |          |             |

企业身边的质量管家 / **中山市立创质量管理服务有限公司** 

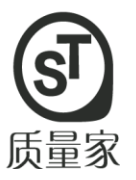

#### 第六步:快捷下单(添加送检单)

| ③质量家            |                     | 服务项目 🗸                          | 快捷下单                                  | 关于立                      | 创 ∨ 新闻    | we   用师                                              | 中心   退出登录                                    | 购物车         |
|-----------------|---------------------|---------------------------------|---------------------------------------|--------------------------|-----------|------------------------------------------------------|----------------------------------------------|-------------|
| 用户中心            | 首页 / 用户中心           | > / 送检单列表                       | 快捷                                    | 下单<br>服务                 | 善予种: 直接按快 | 快捷下单,进行                                              | 产品下单                                         |             |
| 送检单管理           | 待处理订单               | 完成订单                            | 检测                                    | 项目                       | Q查询       | 批                                                    | 量删除、添加送检单                                    | 批量导出送检单     |
| 未提交订单           | ■ 送检单号 〈            | 送检单名称 款费                        | 1 用户体                                 | 验中心                      | 测试周期      | <b>认</b> 念 审核问题                                      | 报告查看售后服                                      | 路 操作        |
| 已提交订单<br>售后订单列表 | 第二种: )<br>□ 1031792 | 点开未提交订单,<br>wendymai<br>02.28 4 | 在此页面按<br>2400 <sup>A券:1</sup><br>B券:4 | "添加送检单<br><sup>待付款</sup> | ",进行产品下   | <ul> <li></li></ul>                                  | 已完成:0<br>未完成:0<br>修改中:0 <u>报告修改</u>          | 申请  编辑      |
| 报告列表            |                     |                                 |                                       |                          |           | <u> 音</u> 看                                          | 迟单预警:0<br><u>查看</u>                          | 11.172      |
| 产品库 个           | 1029783             | wendymai<br>01.24 2             | 1100 A券:2<br>B券:0                     | 待付款                      |           | 待客户回复       (0)       未提       交       (0)       奇音看 | 已完成:0<br>未完成:0<br>修改中:0 报告修改<br>迟单预警:0<br>直看 | 申请 编辑<br>详情 |
| 标签禁用词维护         | << < 1 >            | >> 跳转到: 1 •                     | 每页条数: 10                              | •                        |           |                                                      |                                              | 显示 1-2 共 2条 |
| 客户管理            |                     |                                 |                                       |                          |           |                                                      |                                              |             |
| 报表              |                     |                                 |                                       |                          |           |                                                      |                                              |             |
| 田户信息            |                     |                                 |                                       |                          |           |                                                      |                                              |             |

<mark>第七步:添加产品信息</mark>

#### 编辑送检单 基本信息 送检单名称:\* wendymai 11.23 送检单号: **单位名称:\*** 立创 **联系手机:\***0 **单位地址:\*** 小榄 **联系人:\*** 麦小姐 联系电话:\* 邮箱:\* wendymai@lccert.com - 确认方式 **取报告方式:\*** 快递 **服务类型:\***标准服务 ۳ ۳ ▶ 添加产品信息 导出订单 导入订单样品 打印餐案申请表 编辑收货信息 编辑发票信息 批量删除样品 批量上传文件 导出报价单 生成产品库 放入购物车 批量修改企业信息 批量修改样品信息 添加样品明细 操作 序号♦ 样品名称 企业信息 样品信息 检测项目 执行标准 上传资料 价格 卡券数 来源 暂无数据! 每页条数: 100 🔻

## 第八步:按照<mark>包装</mark>上的资料填写,客服同事都是按你的包装信息审核信息。

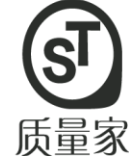

| 人群 *<br>                                                                                                    |
|----------------------------------------------------------------------------------------------------|
| 人群 *<br>判判 *                                                                                                    |
| 人群 Y<br>                                                                                                    |
| 人群 *<br>                                                                                                    |
| 人群 Y<br>                                                                                                    |
| 人群 *<br><sup>-</sup><br>判別 *                                                                                                    |
| 人群 ▼<br>送別 ▼                                                                                                    |
| 送別  ▼                                                                                                    |
|                                                                                                    |
|                                                                                                    |
|                                                                                                    |
|                                                                                                    |
|                                                                                                    |
|                                                                                                    |
|                                                                                                    |
|                                                                                                    |
|                                                                                                    |
|                                                                                                    |
|                                                                                                    |
| <b>也址*#:</b> 小榄                                                                                                    |
| <b>也址*#:</b> 小榄                                                                                                    |
|                                                                                                    |
|                                                                                                    |
|                                                                                                    |
| <b>比号*#:</b> 2018/3/7                                                                                                    |
| <b>比号<sup>★</sup>#:</b> 2018/3/7<br><b>]期<sup>★</sup>#:</b> 2021/3/6                                                                                                 |
| <b>比号*#:</b> 2018/3/7<br><b>∃期*#:</b> 2021/3/6<br><b> 人群*:</b> 成人                                                                                                    |
| <b>比号*#:</b> 2018/3/7<br>]期*#: 2021/3/6<br>[人群*: 成人<br>[ <b>送</b> 用品                                                                                                 |
| <b>比号*#</b> : 2018/3/7<br><b>]期*#</b> : 2021/3/6<br><b>]人群*</b> : 成人<br><b> 送別*</b> : 发用品<br>条件#: 常潟                                                                 |
| <b>比号*#</b> : 2018/3/7<br><b>]期*#</b> : 2021/3/6<br><b>]人群*</b> : 成人<br><b>!类別*</b> : 炭用品<br><b>条件#</b> : 常温                                                         |
| <b>比号*#</b> : 2018/3/7<br><b>3期*#</b> : 2021/3/6<br><b>3人群*</b> : 成人<br><b>3人群*</b> : 发用品<br><b>条件#</b> : 常温                                                         |
| <b>比号*#</b> : 2018/3/7<br><b>]期*#</b> : 2021/3/6<br><b>]从</b> 群*: 成人<br><b>送火別*</b> : 发用品<br>漆件#: 常温<br>上传文件                                                         |
| <b>比号<sup>★</sup>#</b> : 2018/3/7<br><b>3</b> 期 <sup>★</sup> #: 2021/3/6<br><b>3人群<sup>★</sup>:</b> 成人<br><b>3</b> 关第 <sup>★</sup> : 发用品<br><b>3</b> 条件#: 常温<br>上传文件 |
| <b>比号*#</b> : 2018/3/7<br>]期 <sup>+</sup> #: 2021/3/6<br>] <b>从詳*</b> : 成人<br>] <b>以計*</b> : 成人<br>]<br>[第件#: 常温                                                     |
| <b>比号<sup>★</sup>#:</b> 2018/3/7<br><b>]期<sup>★</sup>#:</b> 2021/3/6<br><b>]人群<sup>★</sup>:</b> 成人<br><b>!</b> 送知 <sup>★</sup> : 发用品<br><b>:</b> 案件#: 常温<br>上传文件     |
| <b>比号*#</b> : 2018/3/7<br>]期*#: 2021/3/6<br>]人群*: 成人<br>]关第/4 : 发用品<br>:漆件#: 常温                                                                                      |
| t t                                                                                                    |

#### 第九步: 提交订单(如果只检测一款产品就直接提交, 如有两款以上看 9-2

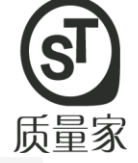

首页 / 送检单列表 / 添加送检单

| 编辑送检单                             |                                                                                                    |                                                                                                    |                                                                                |                                   |          |                 |               |                       |
|-----------------------------------|----------------------------------------------------------------------------------------------------|----------------------------------------------------------------------------------------------------|--------------------------------------------------------------------------------|-----------------------------------|----------|-----------------|---------------|-----------------------|
| 基本信息                              |                                                                                                    |                                                                                                    |                                                                                |                                   |          |                 |               |                       |
| 送检单名称:* wendymai 03.07            | ,                                                                                                    |                                                                                                    | 送检单号: 1032                                                                     | 559                               |          |                 |               |                       |
| <b>单位名称:*</b> 中山市立创质量             | 管理服务有限公司                                                                                                    |                                                                                                    | <b>联系手机:*</b> 1234                                                             | 5678910                           |          |                 |               |                       |
| <b>单位地址:*</b> 小榄                  |                                                                                                    |                                                                                                    | <b>联系人:*</b> 麦小                                                                | 姐                                 |          |                 |               |                       |
| 联系电话:* 0760-22833366              |                                                                                                    |                                                                                                    | 邮箱:* wend                                                                      | lymai@lccert.com                  |          |                 |               |                       |
| <b>服务类型:*</b> 标准服务                | Ŧ                                                                                                    | ДX                                                                                                    | 【报告方式:* 快递                                                                     |                                   | *        |                 |               |                       |
| 添加样品明细 导出订单 导入订单样品                | 打印备案申请表 编辑收货信息                                                                                                    | 编辑发票信息 批量删除                                                                                                 | 涂样品 批 <u>量上</u> 传文化                                                            | ‡ 导出报价单 生成产                       | 品库 放入购物车 | 批量修改企业          | 业信息 批量修i      | 牧样品信息                 |
| ■ 序号 样品名称                         | 企业信息 档                                                                                                    | 品信息                                                                                                    | 检测项目                                                                           | 执行标准                              | 上传资料     | 价格 🕴            | ト チ 数 来 源     | 操作                    |
| 1 美丽冻人滋养香薰洗发露                     | 委托方:wendy     规格:650       mai     //瓶       生产方:wendy     数量:6       mai     世状:賞色       董章方:wendy     体       mai     商辰 <sup>®</sup> :賞       法人     型号: | n 生产日期/生<br>产批号:201<br>8/3/7<br>滚 保護期/限用<br>日期:2021/<br>圖 3/6<br>样品受點:发<br>用品<br>适用人群:成<br>人<br>保存条件:常<br>温 | <u>目:微生物5项重会</u><br>目 <u>:全检(微生物 重会</u><br>週 <u>2</u> ( <u>)</u><br>目 <u>:</u> | 标准:洗发液(育)G<br>B/T 29679<br>属性:洗发液 | 无        | 550.0 A;<br>0 B | 券:1 录入<br>券:0 | <u>論題</u><br>复則<br>删除 |
| << < 1 > >> 跳转到: 1▼<br>总价:¥550.00 | 每页条数: 100 ▼                                                                                                    |                                                                                                    |                                                                                |                                   |          |                 | Ĩ             | 际1-1共1条               |
|                                   |                                                                                                    |                                                                                                    | 物流信息                                                                           | 添加物流信息                            |          |                 |               |                       |
| ID                                | 件名称 上传状态                                                                                                    | 操作                                                                                                    | ID≑                                                                            | 送检单号 快递2                          | 公司 快递单   | 号 🔷 🖀           | 路注信息          | 操作                    |
|                                   | <sup>暂无数据!</sup> 只有一款按此<br>司客服在到样                                                                                                    | 直接提交送检单,我<br>后就会安排外理                                                                                        |                                                                                |                                   | 暂无数据!    |                 |               |                       |
| 每页条数: 10 🔻                        |                                                                                                    |                                                                                                    | 每页条数: 1                                                                        | 0 •                               |          |                 |               |                       |
|                                   | 保                                                                                                    | <i>存</i> 为草稿                                                                                                | 单 立即支付                                                                         | 返回送检单                             |          |                 |               |                       |

#### 9-2 (不止一款产品):

| 添加样品明细                             | 导出订单 导入议                | 丁单样品 打印备案                         | 申请表 编辑                | 量收货信息                                                           | 编辑发票信息                                                                     | 批量删除样品                                                                                                    | 批量上传文件               | ‡ 导出报价单               | 生成产品质              | 章 放入购物车         | 批量修改                          | 企业信息                                        | 批量修订                                         | 改样品信息                                                       |
|------------------------------------|-------------------------|-----------------------------------|-----------------------|-----------------------------------------------------------------|----------------------------------------------------------------------------|----------------------------------------------------------------------------------------------------|----------------------|-----------------------|--------------------|-----------------|-------------------------------|---------------------------------------------|----------------------------------------------|-------------------------------------------------------------|
| ■ 序号令                              | 样品名称                    | 11 企业                             | 信息                    | 样語                                                              | 諸信息                                                                        | 检测环                                                                                                    | 阿日                   | 执行标准                  | ŧ                  | 上传资料            | 价格                            | 卡券数                                         | 来源                                           | 操作                                                          |
| ■ 1<br>第一种方法:<br>再按一次 "添<br>添加测试产品 | 111<br>≋加样品明细<br>品的明细信息 | 委托方:<br>mai<br>生产方:<br>盖章方:<br>"  | wendy<br>ssss<br>ssss | 规格:11<br>数量:11<br>性状: <sup>11</sup><br>商标 <sup>®</sup> :<br>型号: | 生产日期/生<br>产批号:11<br>保质期/限用<br>日期:11<br>样品类别:<br>适用人群:儿<br>童<br>保存条件:常<br>温 | <b>留</b> <u>雲项目:微</u> 件<br><b>屢</b> 4项<br>③<br>通 <u>项目:全格</u><br><u>尾 感官:理化</u><br>③<br><u>夏</u> 他项目:<br><b>冬</b> | 物5项.重金<br>((微生物.重金   | 标准:发蜡 QB/J<br>属性:蜡状发蜡 | T4076 <del>7</del> | Ē               | 550.0<br>0<br>第不安<br>"2<br>词。 | A券:1<br>B券:0<br>种方法;<br>的测试<br>复制"然,<br>信息中 | <b>录入</b><br>(针承<br>后在复<br>按 <sup>*</sup> 编: | <u>編編</u><br><u>加陸</u><br>け明细信息差<br>:<br>〔制出来的产品<br>辑"进行修改信 |
| << < 1<br>总价:¥550.                 | > >> 跳转<br>00           | 到: 1 ▼ 每页条数                       | 100 •                 | 如果<br>我司<br>在到                                                  | ↓已经填完遗<br>]实验室的∃<br>]样后会安排                                                 | 送检产品信息<br>E程客服便可<br>非产品测试到                                                                                        | 見,直接接<br>J收到你的<br>€理 | ;提交,<br>)送检单,         |                    |                 |                               |                                             | Ĩ                                            | 5示 1-1 共 1条                                                 |
| 上传资料                               | 女<br>上传文件 后             | u果还有产品未<br>f续可在 <mark>"</mark> 未提 | 、添加,同<br>交订单"中        | 可以先按<br>卢点击 <mark>"</mark> 单                                    | "保存为草<br>急号"继续编                                                            | 稿",<br>辑                                                                                                    | 物流信息                 | 添加物流信息                | ļ.                 |                 |                               |                                             |                                              |                                                             |
| ID \$                              | 文件类型 🔶                  | 文件名称                              | Ŀ                     | 传状を                                                             | 操                                                                          | /1=                                                                                                    | ID≑                  | 送检单号                  | 快递公司               | 快递单             | 9号 ♦                          | 备注信题                                        | ž                                            | 操作                                                          |
|                                    |                         | 暂无数:                              | 居!                    |                                                                 |                                                                            |                                                                                                    |                      |                       | 7/4                | 暫无数据!<br>ウロコロナ: | 步<br>과<br>과<br>               | el et al d                                  | <del>}</del>                                 |                                                             |
| 每页条数: 10                           | ¥                       |                                   |                       | +                                                               |                                                                            | ł                                                                                                    | 每页条数: 1              | LO 🔻                  | 朔不                 | 疋日已保存<br>然所有信息: | 早 伺 成 「<br>都 白 打 「            | 切后才指<br>了!                                  | ¥,                                           |                                                             |
|                                    |                         |                                   |                       | 保持                                                              | 字为草稿 🔡                                                                     | 提交送检单                                                                                                    | 立即支付                 | 返回送检单                 |                    |                 |                               |                                             |                                              |                                                             |

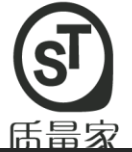

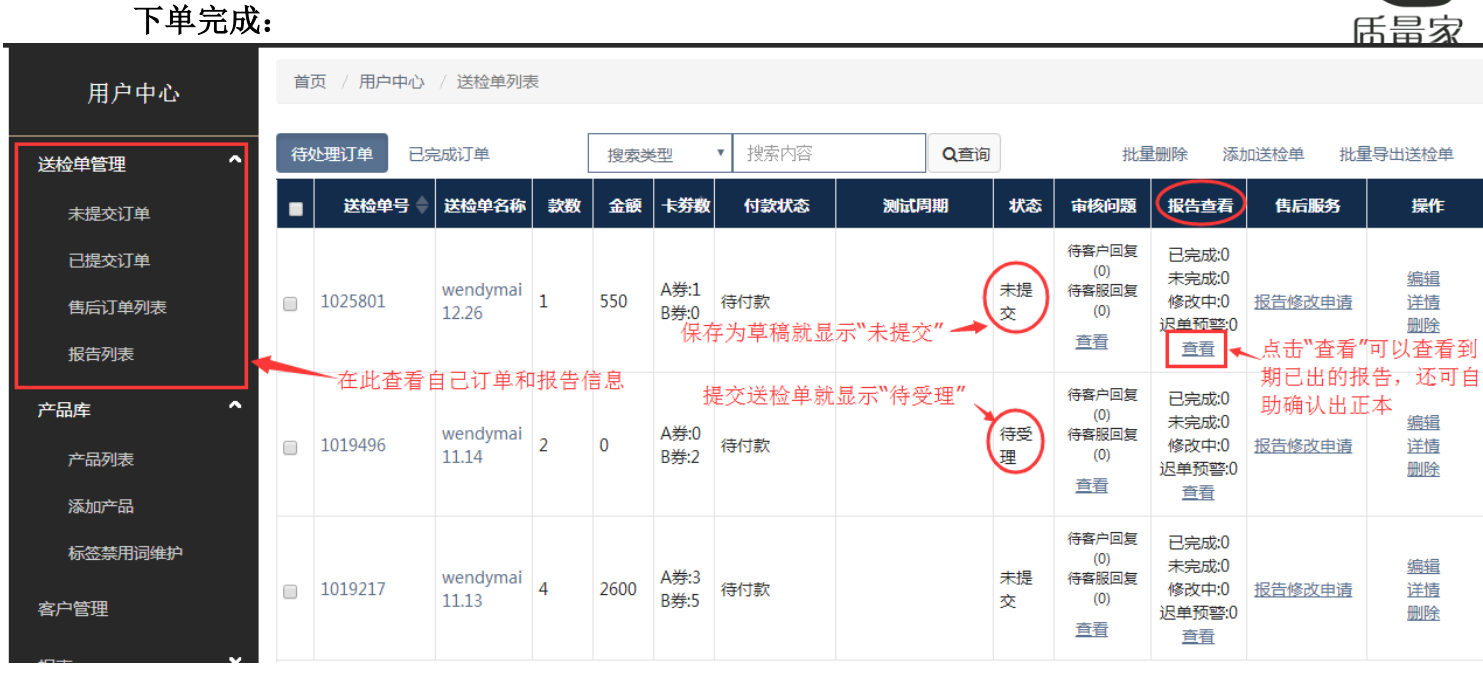

#### <mark>第十步提交资料(备案:盖章的备案申请表+盖章的配方表;流通只需要网上下单和寄样):</mark> 资料提交两种方法 1、寄送纸质到立创 2、上传扫描版到上传资料处或直接发文件给客服

|                   | 第二步:点击"打印备案申请表,盖章            |                                                                |                                                     |                                                                                                    |                                                                                                    |                  |                                 |        |       |            |              |          |                                                                      |  |
|-------------------|------------------------------|----------------------------------------------------------------|-----------------------------------------------------|----------------------------------------------------------------------------------------------------|----------------------------------------------------------------------------------------------------|------------------|---------------------------------|--------|-------|------------|--------------|----------|----------------------------------------------------------------------|--|
| 添加样品明细            | 导出订单 导入订单样品                  | 打印备案申请表                                                        | 编辑收货信息                                              | 编辑发票信息                                                                                                | 批量删除样品                                                                                                    | 批量上传文件           | = 导出报价单                         | 生成产品库  | 放入购物车 | 批量修改       | 企业信息         | 批量修i     | 20样品信息                                                               |  |
| ■ 序号令             | 样品名称                         | 企业信息                                                           | 样品                                                  | 信息                                                                                                    | 检测项                                                                                                    | ŧ٩               | 执行标准                            | ŧ      | 上传资料  | 价格         | 卡券数          | 来源       | 操作                                                                   |  |
| 1<br>第一           | 美丽冻人滋养香薰洗发露<br>步 <b>: 勾选</b> | 委托方 : wendy<br>mai<br>生产方 : wendy<br>mai<br>蓋章方 : wendy<br>mai | 規格:650m<br>/瓶<br>数量:6<br>性状:重色液<br>斎伝<br>型号:<br>型号: | 生产日期/生<br>产批号:201<br>8/3/7<br>保质期/限用<br>日期:2021/<br>3/6<br>样品类别:发<br>用品<br>遁用人群:成<br>人<br>保存条件:常<br>温 | <ul> <li>         留室项目:微生         屋4项         <ul> <li>                         通画項目:全校</li></ul></li></ul> | 物5项重会<br>(微生物,重会 | 标准:洗发液(:<br>B/T 29679<br>属性:洗发液 | 育) G 无 | i     | 550.0<br>0 | A券:1<br>B券:0 | 录入       | 編 (1)<br>(1)<br>(1)<br>(1)<br>(1)<br>(1)<br>(1)<br>(1)<br>(1)<br>(1) |  |
| << < 1<br>总价:¥550 | > >> 跳转到: 1 •                | 每页条数: 100 ▼                                                    | ]                                                   |                                                                                                    |                                                                                                    |                  |                                 |        |       |            |              | Ш.<br>Ш. | 际 1-1 共 1条                                                           |  |
|                   |                              |                                                                |                                                     |                                                                                                    |                                                                                                    |                  |                                 |        |       |            |              |          |                                                                      |  |
| 上传资料              | 上传文件                         |                                                                |                                                     |                                                                                                    | 4                                                                                                    | 勿流信息             | 添加物流信息                          | ļ      |       |            |              |          |                                                                      |  |
| ID \$             | 文件类型 🔶 文件                    | 件名称                                                            | 上传状态                                                | 操作                                                                                                    | F                                                                                                    | ID≑              | 送检单号                            | 快递公司   | 快递单   | !号 ≑       | 备注信题         | 3        | 操作                                                                   |  |
|                   |                              | 暂无数据!                                                          |                                                     |                                                                                                    |                                                                                                    |                  |                                 |        | 暂无数据! |            |              |          |                                                                      |  |
| 每页条数: 10          | 每页条数: 10 ▼                   |                                                                |                                                     |                                                                                                    |                                                                                                    |                  |                                 |        |       |            |              |          |                                                                      |  |
|                   |                              |                                                                |                                                     |                                                                                                    |                                                                                                    |                  |                                 |        |       |            |              |          |                                                                      |  |

|       | 产品名称                                                                                                    | 尔: 沐浴露                                                                                                    |               |       |
|-------|----------------------------------------------------------------------------------------------------|----------------------------------------------------------------------------------------------------|---------------|-------|
| 原料序号  | 标准中文名称                                                                                                    | INCI名称                                                                                                    | 限用物质含量<br>(%) | 使用目的  |
| 1     |                                                                                                    | 1 N                                                                                                    |               | 溶剂    |
| 2     |                                                                                                    |                                                                                                    |               | 表面活性剂 |
| 3     | and the second second sec |                                                                                                    |               | 保湿剂   |
| 4     |                                                                                                    |                                                                                                    |               | 保湿剂   |
| 5     |                                                                                                    |                                                                                                    |               | 表面活性剂 |
| 6     | to many of the set of                                                                                                    |                                                                                                    |               | 表面活性剂 |
| 7     | The second second second second second second second second second second second second second second second se                                                                                                    |                                                                                                    |               | 表面活性剂 |
| 8     | and the second second se                                                                                                    |                                                                                                    |               | 润肤剂   |
| 9     | And in case of the local division of the                                                                                                    |                                                                                                    |               | 表面活性剂 |
| 10    |                                                                                                    | M                                                                                                    |               | 防腐剂   |
| 11    | And and the set                                                                                                    | and the second second s |               | 防腐剂   |
| 12    |                                                                                                    |                                                                                                    |               | 整合剂   |
| 13    | A REAL PROPERTY.                                                                                                    | C. 1D                                                                                                    |               | pH调节剂 |
| 14    |                                                                                                    |                                                                                                    |               | 芳香剂   |
|       |                                                                                                    |                                                                                                    |               |       |
| 使用方法: | 淋湿全身,取出本品倒于手心                                                                                                    | 心或沐浴棉上,轻轻清洗出泡沫全身,片刻                                                                                                    | 在用清水清洗干净即可    | ſ.    |

注意:

国产非特备案检测需要:

![](_page_10_Picture_8.jpeg)

![](_page_11_Picture_1.jpeg)

二、厂房检测和水质检测下单步骤

<mark>第一步:添加送检单</mark>

| ③质量氮                    | 家              | 首页                | 服务项目                      | ~        | 快捷          | 下単                   | 关于立的                     | 创 ∨ 新闻   | we           | 用户                                         | 中心   ;                                         | 昆出登录    | 购物车             |
|-------------------------|----------------|-------------------|---------------------------|----------|-------------|----------------------|--------------------------|----------|--------------|--------------------------------------------|------------------------------------------------|---------|-----------------|
| 用户中心                    | 首              | 页 / 用户中心          | / 送检单列表                   | R        | [           | 快捷了                  | 单 🔶 第                    | 第一种:直接按例 | ·捷下卓         | 阜,进行产                                      | "品下单                                           |         |                 |
| 送检单管理 ^                 | 待              | 处理订单 已            | 記成订单                      |          |             | 应亚11<br>检 <b>测</b> 项 |                          | Q查询      |              | 批重                                         |                                                | 回送检单 批重 | 导出送检单           |
| 未提交订单                   | •              | 送检单号 🔷            | 送检单名称                     | 款数       | ļ           | 用户体验                 | <u>全</u> 中心              | 测试周期     | 1/182        | 审核问题                                       | 报告查看                                           | 售后服务    | 操作              |
| 已提交订单<br>售后订单列表<br>报告列表 |                | 第二种: 点<br>1031792 | 开未提交<br>wendymai<br>02.28 | 订单,<br>4 | 在此页<br>2400 | 面按<br>A券:1<br>B券:4   | "添加送检单<br><sup>待付款</sup> | ",进行产品下  | 单<br>未提<br>交 | 待客户回复<br>(0)<br>待客服回复<br>(0)<br><u>章</u> 看 | 已完成:0<br>未完成:0<br>修改中:0<br>迟单预警:0<br>直看        | 报告修改申请  | 编辑<br>详情        |
| 产品库 个 个 市品列表 添加产品       |                | 1029783           | wendymai<br>01.24         | 2        | 1100        | A券:2<br>B券:0         | 待付款                      |          | 未提<br>交      | 待客户回复<br>(0)<br>待客服回复<br>(0)<br><u>查看</u>  | 已完成:0<br>未完成:0<br>修改中:0<br>迟单预警:0<br><u>直看</u> | 报告修改申请  | <u>编辑</u><br>详情 |
| 标签禁用词维护                 | < <            | < 1 >             | >> 跳转到                    | J: 1 • f | 每页条数        | 10 •                 | ]                        |          |              |                                            |                                                | 1       | 显示 1-2 共 2条     |
| 客户管理                    |                |                   |                           |          |             |                      |                          |          |              |                                            |                                                |         |                 |
| 报表 ♥                    |                |                   |                           |          |             |                      |                          |          |              |                                            |                                                |         |                 |
| <mark>第二步:添加</mark>     | <mark>样</mark> | <mark>品明细</mark>  | I                         |          |             |                      |                          |          |              |                                            |                                                |         |                 |

| Ling 中山 中山 中山 中山 中山 中山 中山 中山 中山 中山 中山 中山 中山                                                                                                    |       |
|----------------------------------------------------------------------------------------------------|-------|
| ▲山東一上げ・            ◆位名称:*             ◆位名称:*             ◆位名称:*             ◆位名称:*             ◆位名称:*             ◆位名称:*             ◆位名称:*             ◆位名称:*             ◆位地は:*             广方省中山市小榄镇广源路科技创业:             联系电话:*             ●             ・             ・         ・         ・ |       |
|                                                                                                    | 数来源   |
| 单位名称:*     中山市立创质量管理原务有限公司     联系手机:*       单位名称:*     广东省中山市小榄镇广源路科技创业*       联系电话:*     」       联系电话:*     」       邮箱:*     wendymai@iccert.com       服务类型:*     「应相服务       填写下厂信息                                                                                                    | y样品信息 |
| 单位名称:*     中山市立创质量管理原务有限公司     联系手机:*       单位地址:*     广东省中山市小榄镇广源路科技创业:       联系电话:*     邮箱:*                                                                                                    |       |
| 单位名称:*         中山市立创质量管理原务有限公司         联系手机:*         18925309006           单位地址:*         广东省中山市小榄镇广源路科技创业:         联系人:*         麦小姐                                                                                                    |       |
| <b>     单位名称:</b> *     中山市立创质量管理服务有限公司     联系手机:*     18925309006                                                                                                    |       |
|                                                                                                    |       |
| 详细的名称,* wendwrai 03.07 详细的名称。                                                                                                    |       |

#### <mark>第三步:填写下厂信息</mark>

#### 编辑送检单明细

| 昌馨提示:以下带*标识的       | 的内容将显示于"备案报告"上,为备案 | 泌填项;带#标识的内容将显示于"流通             | 鹹田告"上。       |                   |
|--------------------|--------------------|--------------------------------|--------------|-------------------|
| 企业信息               |                    |                                |              |                   |
| 委托方*#:             | 中山市立创质量管理服务有限公司、   |                                | 委托方地址*#:     | 广东省中山市小榄镇广源路科技创业。 |
| 生产方*#:             | 中山市立创质量管理服务有限公司、   | 〕 <b>▲ ● ●</b> 选择要出报告的公司<br>名称 | 3 生产企业地址*#:  | 广东省中山市小榄镇广源路科技创业。 |
| 盖章方*:              | 中山市立创质量管理服务有限公司、 🔻 |                                |              |                   |
| 样品信息               |                    |                                |              |                   |
| 样品名称*#             | 立创4月18日            | ▲ 输入:<br>公司名称+下厂日期             | 生产日期/生产批号*#: |                   |
| 规格*#:              | (示例: 400ml/瓶)      |                                | 保质期/限用日期*#:  |                   |
| 数量*#:              | (示例: 10瓶)          | <u>参考数量</u>                    | 适用人群*:       | 请选择适用人群           |
| 性状*#:              | (颜色+物态)            | ]                              | 样品类别*:       | 请选择样品类别           |
| 商标 <sup>⑧</sup> #: |                    | ]                              | 保存条件#:       | 常温                |
| 型号#:               |                    | ]                              |              |                   |
| 页目信息               |                    |                                | 上传资料 上传文件    |                   |
| 备案项目:              |                    | 选择 清空                          |              |                   |
| 流通项目:              |                    | 遊響 席 本 选择检                     | 测项目          |                   |
| 其他项目:              |                    | 选择清空                           |              |                   |
| <b> </b>           |                    |                                |              |                   |
| 备注:                | 备注                 | ]                              |              |                   |
|                    | Mail Folio         |                                |              |                   |
|                    |                    |                                |              |                   |
|                    |                    |                                |              |                   |

![](_page_12_Picture_1.jpeg)

### <mark>第四步:厂房检测项目选择</mark>

![](_page_12_Figure_3.jpeg)

| 添 | 加样品明细 | 导出订单 导入订单样品   | 打印备案申请表                                                        | 编辑收货信息 编                                                                      | 編发票信息                                                                                                    | 批量删除样品 批量上传                                                                                             | 文件 导出报价单 生成产                                                         | 品库 放入购物车           | 批量修改                  | 企业信息                       | 批量修改       | 收样品信息                          |
|---|-------|---------------|----------------------------------------------------------------|-------------------------------------------------------------------------------|----------------------------------------------------------------------------------------------------|----------------------------------------------------------------------------------------------------|----------------------------------------------------------------------|--------------------|-----------------------|----------------------------|------------|--------------------------------|
|   | 序号≑   | 样品名称          | 企业信息                                                           | 样品信                                                                           | 謥                                                                                                    | 检测项目                                                                                                    | 执行标准                                                                 | 上传资料               | 价格                    | 卡券数                        | 来源         | 操作                             |
|   | 3     | 立创4月18日       | 委托方 : wendy<br>mai<br>生产方 : wendy<br>mai<br>盖章方 : wendy<br>mai | 规格: 生产<br>数量: 产<br>性状:<br>®: 日<br>型号: 样<br>运<br>保<br>温<br>号: 指<br>活<br>保<br>温 | 生产日期/生<br>= *批号 :<br>果质期/限用<br>日期 :<br>計馬美別 :<br>5<br>町月久子<br>1<br>第<br>二<br>新<br>二<br>二<br>二<br>二<br>二<br>二<br>二<br>二<br>二<br>二<br>二<br>二<br>二 | <ul> <li>≦氢项目:</li> <li>○</li> <li>通项目:這身度</li> <li>●</li> <li>●</li> <li>直接点击</li> <li>择项目,</li> </ul> | 标准:化妆品年间检测<br>属性:眼部护铁线、婴<br>儿和儿童护铁装化妆品<br>生产年间检测<br>文字按上面步骤选<br>确认修改 | 无<br><b>如还需安排水</b> | 0.00<br>: <b>质检测,</b> | A券:0<br>B券:1<br><b>也是按</b> | 录入<br>"复制" | <u>濃</u> 撮<br>(复制)<br>删除<br>即可 |
|   | 2     | 立创4月18日       | 委托方 : wendy<br>mai<br>生产方 : wendy<br>mai<br>盖章方 : wendy<br>mai | 规格: 生产<br>数量: 产<br>性<br>(<br>家): 日<br>型<br>号: 样<br>道<br>保<br>譜                | ≜产日期/生<br><sup>≃</sup> 批局期/限用<br>日期:<br>詳品类别:<br>适用人群:<br>呆存条件:常<br>量                                                                           | ¥室项目:<br>●<br>流通项目: 账室<br>●<br>軒型项目:<br>●                                                               | 标准:化妆品车间检测<br>属性:眼部护铁线, 婴<br>儿和儿童护铁类化妆品<br>生产车间检测                    | 无                  | 0.00                  | A券:0<br>B券:1               | 录入         | 编辑<br>复制<br>删除                 |
|   | 1     | 立创4月18日       | 委托方 : wendy<br>mai<br>生产方 : wendy<br>mai<br>盖章方 : wendy<br>mai | 规格: 生产<br>数量: 产<br>性状:<br>電: 保<br>記号: 日<br>型号: 日<br>译<br>语<br>课<br>温          | 11<br>11<br>11<br>11<br>11<br>11<br>11<br>11<br>11<br>11<br>11<br>11<br>11                                                                      | <u> </u>                                                                                                | 标准:化妆品车间检测<br>屬性:眼部护肤美、婴<br>儿和儿童护肤美化妆品<br>生产车间检测                     | 无                  | 0.00                  | A券:0<br>B券:1               | 录入         | 編辑<br>复制<br>删除                 |
| < | < < 1 | > >> 跳转到: 1 • | 每页条数: 100 🔻                                                    | ]                                                                             |                                                                                                    |                                                                                                    |                                                                      |                    |                       |                            | л<br>Ш     | 示 1-3 共 3条                     |

保存 保存并复制 返回送

#### **第五步:水质检测项目选择(在流通项目中选择)**

![](_page_13_Picture_2.jpeg)

修改流通项目

![](_page_13_Figure_4.jpeg)

下单完成:

| 添加       | 加样品明细        | 导出订单 导入订单样品          | 打印备案申请表                                                        | 编辑收货信息                                        | 编辑发票信息                                                                                                    | 批量删除样品 批量上传文(                                              | 牛 导出报价单 生成产                                      | 品库 放入购物车             | 批量修改        | 企业信息         | 批量修改 | (样品信息                          |
|----------|--------------|----------------------|----------------------------------------------------------------|-----------------------------------------------|----------------------------------------------------------------------------------------------------|------------------------------------------------------------|--------------------------------------------------|----------------------|-------------|--------------|------|--------------------------------|
|          | 序号           | 样品名称                 | 企业信息                                                           | 样品                                            | 諸信息                                                                                                    | 检测项目                                                       | 执行标准                                             | 上传资料                 | 价格          | 卡券数          | 来源   | 操作                             |
|          | 4            | 立创4月18日              | 委托方 : wendy<br>mai<br>生产方 : wendy<br>mai<br>盖章方 : wendy<br>mai | 规格:                                           | 生产日期/生<br>产批号:<br>(限质明:<br>日期:<br>样品类别:<br>适用人群:<br>保存条件:常<br>温                                                                                                    | <u> </u>                                                   | 标准:化纹品生产用水<br>检测<br>属性:生产用水常规38<br>项             | 无<br>水 <u>质检</u> 测项目 | 2400.<br>00 | A券:1<br>B券:1 | 录入   | <u>編辑</u><br><u>复制</u><br>删除   |
|          | 3            | 立创4月18日              | 委托方 : wendy<br>mai<br>生产方 : wendy<br>mai<br>盖章方 : wendy<br>mai | 规格:<br>数量<br>状标<br>10<br>型<br>号:              | 生产日期/生<br>产代期/限用<br>日期:<br>样品型类别:<br>适用人群:<br>保存条件:常<br>温                                                                                                    | <u>备室项目:</u><br>③<br>迹通项目: <u>清净度</u><br><u>≹性项目:</u><br>3 | 标准:化妆品车间检测<br>屬性:眼部护肤类。婴<br>儿和儿童护肤类化妆品<br>生产车间检测 | 无<br><b>厂房检测项</b> [  | 0.00        | A券:0<br>B券:1 | 录入   | <u>編辑</u><br><u>复制</u><br>删除   |
|          | 2            | 立创4月18日              | 委托方 : wendy<br>mai<br>生产方 : wendy<br>mai<br>盖章方 : wendy<br>mai | 规格:<br>数性<br>量<br>状<br>际<br>型<br>号:           | 生产日期/生<br>产批质期/限用<br>日朝:<br>一样服期/限用<br>日晶、<br>一样<br>日<br>日<br>品<br>一<br>日<br>号:<br>(限用<br>日<br>品<br>、<br>(限用<br>三<br>日<br>号:<br>(限用<br>二<br>日<br>号:<br>(限用<br>二<br>日<br>品<br>、<br>(限用<br>二<br>日<br>、<br>(限<br>用<br>二<br>、<br>(限<br>用<br>三<br>、<br>(限<br>明<br>、<br>)<br>、<br>(限<br>明<br>、<br>)<br>、<br>(限<br>明<br>、<br>)<br>、<br>(限<br>明<br>、<br>)<br>、<br>(限<br>明<br>、<br>)<br>、<br>(限<br>明<br>、<br>)<br>、<br>(限<br>)<br>、<br>)<br>、<br>(限<br>)<br>(限<br>)<br>、<br>)<br>(限<br>)<br>(<br>)<br>)<br>(<br>)<br>(<br>)<br>)<br>(<br>)<br>(<br>)<br>(<br>)<br>(<br>) | <ul> <li> <b>釜</b>室项目:<br/>·</li></ul>                     | 标准:化妆品车间检测<br>属性:眼部护肤类、婴<br>儿和儿童护肤类化妆品<br>生产车间检测 | 无                    | 0.00        | A券:0<br>B券:1 | 录入   | 编辑<br>复制<br>删除                 |
|          | 1            | 立创4月18日              | 委托方 : wendy<br>mai<br>生产方 : wendy<br>mai<br>盖章方 : wendy<br>mai | 规格:<br>数性<br>量<br>状<br>际<br>8<br>:<br>型<br>号: | 生产日期/生<br>产批质期/限用<br>日期:<br>样品期/限用<br>日和一种和一种和一种和一种和一种和一种和一种和一种和一种和一种和一种和一种和一种和                                                                                                    | <ul> <li></li></ul>                                        | 标准:化妆品车间检测<br>属性:眼部护肤类、婴<br>儿和儿童护肤类化妆品<br>生产车间检测 | 无                    | 0.00        | A券:0<br>B券:1 | 录入   | 濃 <u>増</u><br>复 <u>制</u><br>删除 |
| <-<br>总( | < <<br>价:¥24 | 1 > >> 跳转到: 1▼<br>00 | 每页条数: 100 ▼                                                    | ]                                             |                                                                                                    | 确认订单信息无误后<br><b>/</b>                                      | ,就可以直接提交进                                        | 经检单                  |             |              | 显    | 示1-4共4条                        |
| Ŀ        | 传资料          | 上传文件                 |                                                                |                                               |                                                                                                    | 物流信题                                                       | . 添加物流信息                                         |                      |             |              |      |                                |
|          | ID \$        | 文件类型  文              | 件名称                                                            | 上传状态                                          | 操作                                                                                                    | E ID÷                                                      | 送检单号快递                                           | 公司快递单                | 号 🔶         | 备注信息         | 2    | 操作                             |
|          |              |                      | 暂无数据!                                                          |                                               |                                                                                                    |                                                            |                                                  | 暂无数据!                |             |              |      |                                |
| 每        | 页条数: 1       | 10 •                 |                                                                |                                               |                                                                                                    | 每页条数:                                                      | 10 🔹                                             |                      |             |              |      |                                |
|          |              |                      |                                                                | 保存                                            | 动草稿 打                                                                                                    | 是交送检单立即支付                                                  | 返回送检单                                            |                      |             |              |      |                                |

「気」

三、审核配方和文案(用户体验中心)

<mark>第一步: 点击"快捷下单"中的"用户体验中心"</mark>

![](_page_14_Picture_4.jpeg)

<mark>第二步:第一部分 配方审查及纠错</mark> 点击"配方表审查及纠错"图标

![](_page_14_Figure_6.jpeg)

上传配方表

![](_page_14_Figure_8.jpeg)

![](_page_15_Picture_1.jpeg)

### 配方审核和风险评估

![](_page_15_Picture_3.jpeg)

#### 配方审查例子如下

| 配万审查                                                                     |    |                  |                               |               |           |          |                    |          |
|--------------------------------------------------------------------------|----|------------------|-------------------------------|---------------|-----------|----------|--------------------|----------|
| 成分                                                                       | 序号 | 标准中文名称           | INCI名称                        | 限用物质<br>含量(%) | 使用目的      | 审核<br>结果 | 备注                 | 标签必须标注内容 |
| 配方1名称:测试配方                                                               |    |                  |                               |               |           |          |                    |          |
|                                                                          | 1  | 水                | AQUA                          |               | 溶剂        | ok       |                    |          |
|                                                                          | 2  | 生育酚 ( 维生素<br>E ) | TOCOPHER<br>OL                |               | 抗氧化剂      | ok       |                    |          |
|                                                                          | 3  | 7-甲基香豆素          | 7-METHYLC<br>OUMARIN          |               | 保湿剂       | 禁用       |                    |          |
|                                                                          | 4  | 聚季铵盐-7           | POLYQUATE<br>RNIUM-7          |               | 抗静电剂      | ok       |                    |          |
|                                                                          | 5  | 丙二醇              | PROPYLENE<br>GLYCOL           |               | 保湿剂       | ok       |                    |          |
|                                                                          | 6  | 黄原胶              | XANTHAN<br>GUM                |               | 增稠剂       | ok       |                    |          |
| 水、生育酚(维生素E)、 <b>7-</b><br>甲基香豆素、聚季铵盐-7、丙<br>二醇、黄原胶、 <mark>苄索氯铵</mark> 、寡 | 7  | 苄索氯铵             | BENZETHO<br>NIUM CHLO<br>RIDE |               | 皮肤调理<br>剂 | ⚠        | 该原料为限用物质,<br>请标注含量 |          |
| 肽-1、水解蛟原、羟苯甲酯、<br>二氯苯甲醇、                                                 | 8  | 寡肽-1             | OLIGOPEPTI                    |               | 皮肤调理      | ok       |                    |          |

### 风险评估例子如下:

| ſ            | 风险识别 |                  |                           |                                                                                                    |                |   |  |  |  |  |  |
|--------------|------|------------------|---------------------------|----------------------------------------------------------------------------------------------------|----------------|---|--|--|--|--|--|
|              | 序号   | 标准中文名称           | 是否存<br>在安全<br>性风险<br>物质   | 备注                                                                                                    | 安全警示           |   |  |  |  |  |  |
| 2            | 配方14 | 5称:测试配方          |                           |                                                                                                    |                | ^ |  |  |  |  |  |
|              | 1    | 水                | ×                         | 经识别不含安全性风险物质                                                                                                    |                | Ш |  |  |  |  |  |
|              | 2    | 生育酚 ( 维生素<br>E ) | ×                         | 经识别不含安全性风险物质                                                                                                    |                | U |  |  |  |  |  |
|              | 3    | 7-甲基香豆素          |                           | 禁用                                                                                                    | 禁用             | l |  |  |  |  |  |
|              | 4    | 聚季铵盐-7           | √二噁<br>烷 , 丙<br>烯酰胺<br>单体 | 二嘧烷残留量符合《化妆品安全技术规范(2015年版)》中要求的化妆品中二嘧烷限量值不超过30mg/k<br>g规定。丙烯酰胺单体残留量符合《化妆品安全技术规范(2015年版)》表3(化妆品组分中限用组分)中<br>对聚丙烯酰胺类的相关要求。所以本产品是安全的。<br>详见附件:检测报告 |                |   |  |  |  |  |  |
| <b>61</b> 14 | 5    | 丙二醇              | ×                         | 经识别不含安全性风险物质                                                                                                    |                | Ц |  |  |  |  |  |
| ≥1<br>I质i    | 6    | 黄原胶              | ×                         | 经识别不含安全性风险物质                                                                                                    |                |   |  |  |  |  |  |
|              | 7    | 苄索氨铵             |                           | "请根据安全警示栏确认"                                                                                                    | 该原料为限用物质,请标注含量 |   |  |  |  |  |  |

![](_page_16_Picture_1.jpeg)

## <mark>第二步:第二部分 标签禁用语审核</mark>

点击"标签禁用语审查"图标

| 8                                                               |                                          | ▲<br>「<br>「<br>「<br>」<br>」<br>」<br>」<br>」<br>」<br>」<br>」<br>」<br>」<br>」<br>」<br>」 | 为化妆品工程师打造各种高效装备<br>问题、建议、吐槽均可扫码关注公众号 |                                              |                                           |  |  |  |
|-----------------------------------------------------------------|------------------------------------------|-----------------------------------------------------------------------------------|--------------------------------------|----------------------------------------------|-------------------------------------------|--|--|--|
| <b>能存在了一个</b><br><b>配方表审查及纠错</b><br>智能审核及风险物质识别<br>智能时错<br>点击体验 | 存容禁用语审核<br>大理高备案人员的工作效率<br>提高通过率<br>点击体验 | <b>各案文件自动生成</b><br>自动生成产品餐業所需<br>相关资料                                             | <b>技术档案管理信息化</b><br>企业产品的云端管理功能      | <b>信息全流程一站式交互</b><br>资料的集中交互<br>检测备囊进度的瞬隙    | ▲ 各家资料自动上传<br>产品经常完成后自动建築<br>相关资料到食药局进行备案 |  |  |  |
|                                                                 | 上传文件<br>陆下载《功效宣称模<br>选择文件                | 版》                                                                                | - 可以下载填<br>选择文件方                     | 写模板, 然后月<br>式导入进行审查                          | ×<br>H                                    |  |  |  |
|                                                                 | 产品名称:<br>产品功效:                           | 立创修<br>清新舒                                                                        | 户爽肤水<br>爽的爽肤水,蕴含清爽                   | 可以直,<br>一一一一一一一一一一一一一一一一一一一一一一一一一一一一一一一一一一一一 | 接填<br>用完<br>字 圣孙三动                        |  |  |  |
| (G)<br>Digit                                                    | 其他宣称:<br>使用方法:                           | 本产品語                                                                              | 蕰含祛痘成分,在滋润<br>本品轻轻拍打脸音唧回             |                                              |                                           |  |  |  |

如不慎入眼,请立刻用清水冲洗

适合痘痘肌皮肤人群使用

请置于儿童接触不到的位置

禁用语审查

#### 功效宣称模板例子:

Ð

注意事项:

适用人群:

安全警告用语:

点击,进行审查

| 包装信息   | 填写内容                               |
|--------|------------------------------------|
| 产品名称   | 立创修护爽肤水                            |
| 产品功效   | 清新舒爽的爽肤水,蕴含清爽因子,滋润激活肌肤细胞,令肌肤水润饱满。  |
| 其他宣称   | 本产品蕴含祛痘成分,在滋润皮肤的同时有效祛痘,修护肌肤,令肌肤零负担 |
| 使用方法   | 取适量本品轻轻拍打脸部即可                      |
| 注意事项   | 如不慎入眼,请立刻用清水冲洗                     |
| 适用人群   | 适合痘痘肌皮肤人群使用                        |
| 安全警告用语 | 请置于儿童接触不到的位置                       |

がたがは

开始上传

关闭

![](_page_17_Picture_1.jpeg)

#### 审查结果例子:

| 支号 | <b>宣称原文</b>                                              | 所属栏位 | 埜用语 | 举型              |  |  |  |
|----|----------------------------------------------------------|------|-----|-----------------|--|--|--|
|    |                                                          |      |     |                 |  |  |  |
|    | 法新兴部的商时水 荷今法商日子                                          |      | 激活  | 夸大性词意           |  |  |  |
| 1  | 滋润 <mark>激活肌肤细胞</mark> ,令肌肤水润饱                           | 产品功效 | 细胞  | 明示或暗示医疗作用和效果的词语 |  |  |  |
|    | 满。                                                       |      | 因子  | 明示或暗示医疗作用和效果的词语 |  |  |  |
| 2  | 本产品蕴含祛痘成分,在滋润皮肤的<br>同时有效祛痘,修护肌肤,令肌肤 <mark>零</mark><br>负担 | 其他宣称 | 零负担 | 夸大性词意           |  |  |  |
|    |                                                          |      |     |                 |  |  |  |
|    |                                                          |      |     |                 |  |  |  |

# 四、报告查询和确认转出正式版电子档报告

#### 报告查询

![](_page_17_Figure_6.jpeg)

#### 方法一展示:

| 用户中心    | 首页 / 送检单列表 / 报告列表 |                     |                   |             |      |     |            |       |             |
|---------|-------------------|---------------------|-------------------|-------------|------|-----|------------|-------|-------------|
| 送检单管理 个 | 报告列表              | ŧ                   |                   |             |      |     |            |       |             |
| 未提交订单   | 请选择状态 🔻           | 请选择类型 ▼             | 样品名称/报告名称         | 客户简         | 称    |     | 受理时间       | 至受理时间 | Q<br>搜索     |
| 已提交订单   | 111里下戰112日        | 样品名称                | 报告编号              | 报告类型        | 报告状态 | 属性  | 最迟报告完成时间   | 报告操作  | E           |
| 报告列表    | 10 10             | 保湿面膜                | GDGF0442018       | 备案报告        | 已完成  | 草稿本 | 2018-01-15 | 下载    | 谠           |
| 产品库 ^   | 预览或下载报<br>后点击"批量  | 告看了无误后,勾:<br>确认报告", | 选,<br>LCZH18010   | 流通报告        | 已完成  | 草稿本 | 2018-01-15 | 下載    | i           |
| 产品列表    | 网站就会自动            | 转出正式版电子档            | 报告了<br>GDGF044201 | 备案受理<br>通知书 | 已完成  | 正本  | 2018-01-15 | 下载    | 谠           |
| 标签禁用词维护 |                   |                     | GDGF044201        | 风险评估        | 未完成  | 正本  | 2018-01-15 | 下载    |             |
| 客户管理    | << < 1            | > >> 跳转到: 1▼        | ▲ 毎页条数: 100 ▼     |             |      |     |            |       | 显示 1-4 共 4条 |

![](_page_18_Picture_1.jpeg)

#### 方法二展示:

|         | l                          |                 |            |          |            |            |         |          |             | い生え       |
|---------|----------------------------|-----------------|------------|----------|------------|------------|---------|----------|-------------|-----------|
|         | 报告列表                       |                 |            |          |            |            |         |          |             | <b>_</b>  |
| 未提交订单   | 请选择报告属性    请选择报            | 设告状态 <b>*</b>   | 青选择类型      |          |            | ▼ 样        | 品名称     |          |             | Q搜索       |
| 已提交订单   | 批量确认报告 批量下载报告              |                 |            |          |            |            |         |          |             |           |
| 售后订单列表  | ☑ 送检单 样品名称 号               | 报告编号            | 报告类<br>型   | 报告状<br>态 | 属性         | 最迟报告完成     | 成时间 防伪药 | 8        | <b>8告操作</b> |           |
| 报告列表    | 2010-11                    | GDGF044201      | 备案报<br>告   | 已完成      | 草稿<br>本    | 2018-01-15 | 66      | 17B 下载   | ; 预览        |           |
| 产品库 个   |                            | 1071119010      | 流通报        |          | <b>T</b> + | 2010 01 15 | 66      | 170      |             |           |
| 产品列表    | ● 卜载或预览报告尢误后,<br>勾选,批量确认报告 | LC2H18010       | 告          | 已元成      | 止争         | 2018-01-15 | 00      | I/B 甲请修改 | 卜载          | 10:2      |
| 添加产品    |                            | GDGF044201      | 备案受<br>理通知 | 已完成      | 正本         | 2018-01-15 | 665     | 7B 申请修改  | 下载          | 预览        |
| 标签禁用词维护 |                            |                 | ₽          |          |            |            |         |          |             |           |
| 客户管理    |                            | GDGF04420<br>31 | 风险评<br>估   | 未完成      | 正本         | 2018-01-15 | A79     | F7       |             |           |
| ₩       | << < 1 > >> 跳转到: 1         | ▼ 毎页条数: 100 ▼   |            |          |            |            |         |          | 显           | 示1-4 共 4条 |
| 用户信息    |                            |                 |            |          |            |            |         |          |             |           |

# 五、产品库功能使用和提交备案

#### <mark>第一步:添加产品信息</mark>

| ③质量家                      | 首页  服务                  | 5项目 〜 快捷下单 ヽ                              | ✓       关于立创   ✓      | <b>新闻</b> lib   月  | 目户中心   退出登录   购物车     |  |  |  |  |  |
|---------------------------|-------------------------|-------------------------------------------|-----------------------|--------------------|-----------------------|--|--|--|--|--|
| 用户中心                      | / 用户中心 / 添              | 动产品 这三<br>在"5                             | 个设计的产品信息<br>文件助手"生成现场 | 。都需要填写,才能<br>5送审文件 |                       |  |  |  |  |  |
| 送检单管理                     | 设计 配方设计                 | 十 包装设计 法检信息                               | 思 备案信息 又俗             | F助手                |                       |  |  |  |  |  |
| 未提交订单                     | *产品名称:                  | 立创极致洗面奶                                   |                       | *净含量/规格:           | 50g/ml                |  |  |  |  |  |
| 已提交订单                     | *商标:                    | 立创                                        |                       | 性状:                | 乳液                    |  |  |  |  |  |
| 售后订单列表                    | 型号:                     |                                           |                       | 颜色:                | 白色                    |  |  |  |  |  |
| 报告列表                      | *适用人群:                  | 成人                                        | Ŧ                     | 气味:                | 柠檬味                   |  |  |  |  |  |
| 产品库                       | 样品类别:                   | 普通护肤品                                     | v                     | 把产品文案有的付           | 言息全部填上                |  |  |  |  |  |
| 添加产品 功交<br>标签禁用词维护        | 文宣称<br><sup>产品功效:</sup> | <b>导入</b><br>本产品蕴含强效植物提取液<br>然,带给你温和清爽体验。 | ,可在全面清洁皮肤的同时          | 前有效去除皱纹,减轻皮肤表      | 面色素沉着,蕴含清爽清洁成分,洁面后清爽自 |  |  |  |  |  |
| 游 加产 晶 信 息 到产 品 库<br>客户管理 | <u>其</u> 他宣称:           | 本产品采用国际最新提取技                              | 术,祛痘可有效令肌肤再生          | 5,令肌肤清爽自然。         |                       |  |  |  |  |  |
|                           | 使用方法:                   | 取适量本品与手心按摩气泡后于脸上按摩,然后用清水冲洗即可              |                       |                    |                       |  |  |  |  |  |
| 用户信息                      | 注意事项:                   | 如不慎入眼,请立刻用清水                              | 冲洗                    |                    | h                     |  |  |  |  |  |
|                           | 适用人群:                   | 适合油性皮肤人群                                  |                       | 填完后,一定             | ≤要记得按保                |  |  |  |  |  |
|                           | 填写完成后。<br>审查看看是         | ,可以点击"禁用语<br>否文案大致无误 ——                   | 禁用语审查                 | ✔ 存,不然白打<br>返回列表   | Г ſ<br>               |  |  |  |  |  |

![](_page_19_Picture_1.jpeg)

| 第一百百百百百百百百百百百百百百百百百百百百百百百百百百百百百百百百百百百百 |                                               |                |      |           |  |  |  |  |  |  |
|----------------------------------------|-----------------------------------------------|----------------|------|-----------|--|--|--|--|--|--|
| 序号                                     | 宣称原文                                          | 所属栏位           | 禁用语  | 类型        |  |  |  |  |  |  |
| 1                                      | 1 立创极致洗面奶                                     | 产品名称           | 极致   | 绝对化词意     |  |  |  |  |  |  |
|                                        | 本产品蕴含强效植物提取液,可                                | 产品功效           | 色素沉着 | 特殊用途化妆品宣称 |  |  |  |  |  |  |
| 2                                      | 在全面清洁皮肤的同时可有效去<br>除皱纹,减轻皮肤表面 <mark>色素沉</mark> |                | 除皱纹  | 夸大性词意     |  |  |  |  |  |  |
| 2                                      | 着,蕴含清爽清洁成分,洁面后<br>清爽自然,带给你温和清爽体<br>验。         |                | 强效   | 绝对化词意     |  |  |  |  |  |  |
|                                        |                                               |                | 全面   | 夸大性词意     |  |  |  |  |  |  |
| 2                                      | 本产品采用国际 <mark>最新</mark> 提取技术 ,                | +/4 <i>6</i> % | 再生   | 夸大性词意     |  |  |  |  |  |  |
| 3                                      | 法短可有双令肌肤 <mark>再生</mark> ,令肌肤<br>清爽自然。        | 共110旦休         | 最新   | 绝对化词意     |  |  |  |  |  |  |
|                                        |                                               |                |      |           |  |  |  |  |  |  |
|                                        |                                               |                |      | 禁用语审核导出   |  |  |  |  |  |  |

#### 第二步:再把配方设计和包装设计缺少的信息填上

![](_page_19_Figure_4.jpeg)

#### 配方审查例子:

| 配方审查                                                      |    |                |                                  |                   |           |          |  |
|-----------------------------------------------------------|----|----------------|----------------------------------|-------------------|-----------|----------|--|
| 成分                                                        | 序号 | 标准中文名称         | INCI名称                           | 限用物<br>质含量<br>(%) | 使用目<br>的  | 审核<br>结果 |  |
| 配方1名称:测试配方                                                |    |                |                                  |                   |           |          |  |
|                                                           | 1  | 水              | WATER                            |                   | 溶剂        | ok       |  |
| 水 甘油 甘油聚田其丙                                               | 2  | 甘油             | GLYCERIN                         |                   | 保湿剂       | ok       |  |
| 烯酸酯、PVM/MA 共聚物、丙二醇、生育酚(维<br>生素E)、胶原、寡肽-1、<br>(4)、原原、家(4)、 | 3  | 甘油聚甲基丙<br>烯酸酯  | GLYCERYL<br>POLYMETH<br>ACRYLATE |                   | 增稠剂       | ok       |  |
| 氢化卵磷脂、金、透明质酸钠、黄原胶、水解咖啡<br>黄葵(HIBISCUS ESCULE              | 4  | PVM/MA 共聚<br>物 | PVM/MA C<br>OPOLYMER             |                   | 乳化稳<br>定剂 | ok       |  |
| NTUS ) 提取物、苯氧乙<br>醇、羟苯甲酯、                                 | 5  | 丙二醇            | PROPYLEN<br>E GLYCOL             |                   | 保湿剂       | ok       |  |

#### 风险评估例子:

| 配方1      | .名称:测试配方                                                 |          |                                                                                         |  |  |  |  |  |
|----------|----------------------------------------------------------|----------|-----------------------------------------------------------------------------------------|--|--|--|--|--|
| 1        | 水                                                        | ×        | 经识别不含安全性风险物质                                                                            |  |  |  |  |  |
| 2        | 甘油                                                       | √二甘<br>醇 | 符合关于印发化妆品用乙醇等3种原料要求的通知国食药监保化[2011]500号附件"化妆品用甘油原料"要求中二甘醇含量小于0.1%的要求。所以本产品是安全的。详见附件:原料规格 |  |  |  |  |  |
| 3        | 甘油聚甲基丙<br>烯酸酯                                            | ×        | 经识别不含安全性风险物质                                                                            |  |  |  |  |  |
| 4        | PVM/MA 共聚<br>物                                           | ×        | 经识别不含安全性风险物质                                                                            |  |  |  |  |  |
| 5        | 丙二醇                                                      | ×        | 经识别不含安全性风险物质                                                                            |  |  |  |  |  |
| 6        | 生育酚 ( 维生<br>素E )                                         | ×        | 经识别不含安全性风险物质                                                                            |  |  |  |  |  |
| 7<br>备注: | 脑盾                                                       | ~        | 经识别不今中个性团除物质                                                                            |  |  |  |  |  |
| ×<br>√   | 表示该原料不含安全性风险物质<br>表示该原料可能含有安全性风险物质,需提供检测报告<br>不符合或需要人工判断 |          |                                                                                         |  |  |  |  |  |

#### 结论:产品安全

### <mark>第三步:补充包装设计信息</mark>

| 用户中心    | 単页 / 用中中心 / 添加产品 |                                                                            |  |  |  |  |  |  |  |  |  |
|---------|------------------|----------------------------------------------------------------------------|--|--|--|--|--|--|--|--|--|
|         | 文案设计 配方设计        | 包装设计 送給信息 备率信息 文件助手                                                        |  |  |  |  |  |  |  |  |  |
| 送检单管理 ^ |                  |                                                                            |  |  |  |  |  |  |  |  |  |
| 未提交订单   | *产品名称:           | 立创报勤决面奶                                                                    |  |  |  |  |  |  |  |  |  |
| 已提交订单   | 产品功效:            | 本产品蕴含强效植物提取液,可在全面清洁皮肤的同时可有效去除皱纹,减轻皮肤表面色素沉着,蕴含清爽清洁成分,洁面后清爽自然, ##46次很的考虑/494 |  |  |  |  |  |  |  |  |  |
| 售后订单列表  | l                |                                                                            |  |  |  |  |  |  |  |  |  |
| 报告列表    | 使用方法:            | 职适量本品与手心技爆气泡后于脸上技爆,然后用清水冲洗即可                                               |  |  |  |  |  |  |  |  |  |
| 产品库 ^   | 注意事项:            | 如不慣入眼,這立刻用清水冲洗                                                             |  |  |  |  |  |  |  |  |  |
| 产品列表    | *厚有条册.           | 40<br>40                                                                   |  |  |  |  |  |  |  |  |  |
| 漆加产品    |                  | m/2                                                                        |  |  |  |  |  |  |  |  |  |
| 标签禁用词维护 | *执行标准:           | QB/T 29680                                                                 |  |  |  |  |  |  |  |  |  |
| 客户管理    | 产地:              | 广东省                                                                        |  |  |  |  |  |  |  |  |  |
| #± •    |                  |                                                                            |  |  |  |  |  |  |  |  |  |
| 18.44   | 保质期限:            | 三年                                                                         |  |  |  |  |  |  |  |  |  |
| 用户信息    | 标注格式:            | 生产日期和保质期                                                                   |  |  |  |  |  |  |  |  |  |
|         | 质量合格证明:          | 合格 诸赵后坎"祝友"                                                                |  |  |  |  |  |  |  |  |  |
|         | *净含量/规格:         | 50g/ml                                                                     |  |  |  |  |  |  |  |  |  |
|         |                  |                                                                            |  |  |  |  |  |  |  |  |  |

#### 第四步: 备案信息的填写 ●一般产品●仅供出口 \*申请类别: ◎自主生产 ⑧境内委托 ◎境外委托境内 \*生产方式: 已提交订单 售后订单列表 \*产品名称: 立创极致洗面奶 报告列表 \*选择身份: 委托方 \*委托方: \*委托方地址: 中山市小榄镇 立创质量家 × \*生产方: 编辑 生产方 生产方地址 生产许可证编号: 操作 标签禁用词维护 中山小榄广源南路 粤妆000000 删除 客户管理 5公司的增加在"客户管理"中添加 上市日期: 2018/05/31 上市日期按实际情况填写就可以 报表 注:如果您的身份是受托方(即实际生产企业),请填写委托方曾客编号,否则无法提交智客申请。 •备案编号 用户信息 产品规格有120g和350g 如果有多个规格的就需要按格式填写,如果只有单个规格可以不填 包装说明: 当申请类别选择仅供出口时、此项必填 出口必慎,内销就不需要填写 \*进口国或地区名称: 其他补充说明: 中山市立创检测技术服务有限公司,报告编号:GDGF044201803000,报告日期:2018年03月08日 检验机构: 其他补充说明:按照药监局要求填写 上传平面圈 上传立体圈 上传说明书 上传其他补充材料 提示:产品设计包装置要上传制件,产品包装要求上传两张,一张为六个面的平面图或带标签信息的包装面图片,另一张为产品包装的立体图展示面的模图,如果有说明书请附带说明书,产 品为质列产品时,如包装相同,仅容量大小不同时,上传一种容量产品包装面可,但要备注全却容量信息:如包装不同,则尝把所有产品包装圈片上传。 文件名称 文件大小 文件类型 上传时间 操作 序号 平面图 【上传】 必要图片 立体图 【上传】 说明书 【上传】 【上传】 补充材料 【上传】 1 > >> 跳转到:1▼每页条数:15 ▼ 最后一定要记得按"保存",中途的时候也可以按的 显示 1-5 共 5条

#### 第五步:填写用户中心的<mark>用户信息</mark>和客户管理药监局账户和密码

| 送检单管理 ^ | 客户        |       |               |            |                                                   |                    |     |      |                  |  |
|---------|-----------|-------|---------------|------------|---------------------------------------------------|--------------------|-----|------|------------------|--|
| 未提交订单   | 738/JUNE/ | -     | 公司主称          |            |                                                   |                    |     |      | QEA              |  |
| 已提交订单   | 公司簡<br>称  | 公司全称  | 公司地址          | 卫生许可证编号    | 药监局帐号                                             | 药监局密码              | 联系人 | 联系电话 | 操作               |  |
| 售后订单列表  |           |       |               |            | 把对应公司账户和                                          | 1 密码植写好            |     |      |                  |  |
| 报告列表    |           | 有限公司  |               |            | 毛 所 应 云 司 就 ) 将<br>后 面 就 可 以 直 接 衣<br>击 备 案 和 关 联 | 王产品列表处点<br>王产品列表处点 |     |      | 编辑  删除           |  |
| 产品库 ^   |           | -     |               |            |                                                   |                    |     |      |                  |  |
| 产品列表    | -         | 品有限公  |               |            | 00703400                                          | ******** ~         |     |      | 编辑    删除         |  |
| 添加产品    |           | 司     |               |            |                                                   |                    |     |      |                  |  |
| 标签禁用词维护 |           | n - n |               |            |                                                   | ******** ~         |     |      | 编辑 周降            |  |
| 客户管理    |           | 有限公司  | 0.000         |            |                                                   |                    |     |      | And the gradient |  |
| 报表      |           |       |               |            |                                                   |                    |     |      | 编辑               |  |
| 用户信息    | -         | 有限公司  | 104-04-04     |            |                                                   |                    |     |      |                  |  |
|         | < <       | < 1 > | >> 跳转到: 1 • 4 | 再页条数: 10 🔻 |                                                   |                    |     |      | 显示 1-4 共 4条      |  |

保存 返回列表

![](_page_21_Picture_1.jpeg)

| 用户中心    | 首页 / 个人资料   |              |   |
|---------|-------------|--------------|---|
| 送检单管理   | 个人资料        |              |   |
| 未提交订单   | 公司简称*       |              |   |
| 已提交订单   | 公司名称(中文全称)* | : 广州市        | ] |
| 售后订单列表  | 八司存折 (茶六人折) |              | J |
| 报告列表    | 公司省桥(英文主称)  |              |   |
| 产品库 ^   | 中文地址*       | : 广州市 三楼     |   |
| 产品列表    | 英文地址        | :            | ] |
| 添加产品    | 报告寄送地址      | :            | ] |
| 标签禁用词维护 | 卫生许可证编号     | :            | ] |
| 客户管理    | 所在省市        | ·            | ] |
| 报表 🖌    | MEED        |              |   |
| 用户信息    | 主要产品        |              |   |
| 用户资料    | 授信额度        | :            |   |
| 修改密码    | 协议编号        | :            | ] |
| 收货地址管理  | 协议开始时间      | : 0000-00-00 | ] |
| 发票信息管理  | 协议结束时间      | : 0000-00-00 | ] |
|         | 销售          |              | ] |
|         | 머니          |              | ] |
|         | 客服          | admin        |   |
|         | 填写 药 為 局 帐号 | :            |   |
|         | 药监局密码       |              | ~ |

#### 第六步:产品提交备案

温馨提示: 1、如果是自主生产, 只需勾选产品点击"批量提交/关联"一次即可

#### 2、如果是委托加工请见下图

| 用户中心                  | 首页       | [ / 用户 | 中心 / 产 | 品列表                        |                  |                           | 2、<br>号卮 | 点击"打<br>1,再勾 | 比量提交。<br>选产品,  | /关联"<br>点击此: | ,待委托<br>按键即可             | 方通过出现备案编<br>进行生产方关联              |
|-----------------------|----------|--------|--------|----------------------------|------------------|---------------------------|----------|--------------|----------------|--------------|--------------------------|----------------------------------|
|                       | 提交       | 状态     | Ŧ      | 送检状态                       | <b>▼</b> j       | 产品名称                      | 备案状态     | Q查询          | 批量生            | 成送检单         | 批量提交/>                   | 长联 刷新备案状态                        |
| 大提交订单                 |          |        |        |                            | 1                |                           |          |              |                |              | 备案                       | 刷新时间: 02-28 15:48                |
| 已提交订单                 | •        | 序号     | 产品名称   | 备案状态                       | 备案编号             | 委托方                       | 生产方      | 送检状态         | 送检单号           | 提交状态         | 错误备注                     | 操作                               |
| 售后订单列表                |          | 4 8    | -      |                            |                  |                           |          | 检验中          | 10             | 草稿           |                          | 备案提交 编辑 删除 生<br>成送检单 复制          |
| 报告列表<br>产品库 <b>个</b>  | Ø        | 4 3    | 1100   | 注销完成                       | 粵G妆网备<br>字201605 | (100)<br>100(1)<br>200(0) |          | 检验中          | 103            | 已提交          |                          | 编辑 生成送检单 复制                      |
| 产品列表添加产品              |          | 4 1    |        | 备案完成                       | 津G妆网备<br>字201800 |                           |          | 检验中          | 103            | 已提交          |                          | 编辑 生成送检单 复制                      |
| 标签禁用词维护<br>客户管理       | <<       | < 1    | > >>   | 跳转到: 1                     | ● 每页条数:          | •                         |          |              |                |              |                          | 显示 1-3 共 3条                      |
| <mark>助手</mark><br>用, | 户中心      | ^      | 前      | 页 / 用户 <sup>。</sup><br>案设计 | 中心 / 添<br>配方设计   | 加产品<br>十   包裝             | 设计 送检信息  | 名案           | 信息             | 文件助手         | )                        | 填好前三个设计页<br>一,现场送审的资料<br>文件助手下载了 |
|                       | <b>.</b> |        | *7     | 品名称:                       | 一下で              | P Zihith an du            |          |              |                |              |                          |                                  |
| 未提交                   | 订单       |        | l '    | HH 1419*                   | 1975             | 版现/元回》]                   |          |              |                |              |                          |                                  |
| 已提交                   | 订单       |        | 文<br>文 | (件助手                       | 下载               | 全部                        |          |              |                |              |                          |                                  |
| 售后订                   | 单列表      |        |        | ĺ                          | 风险i              | 平估报告                      | 生产方文件下   | 载            | 委托方            | 文件下载         |                          |                                  |
| 报告列                   | 表        |        |        | i                          | 配方表和(            | 更用方法                      | : 文件下载   |              | <u>ک سر در</u> | ナル日の         | **                       | C * 1 - 4 C &                    |
| 产品库                   |          | ^      |        |                            | I                | 艺流程图                      | 文件下载     |              | <br>丛章,        | X件是等<br>然后拿: | <sub>寄</sub> 要卜载<br>去当地药 | 后盖上对应的<br>监局现场送审                 |
| 产品列                   | 表        |        |        |                            | 4                | ;*===++                   |          |              |                |              |                          |                                  |
| 添加产                   |          |        |        | , c                        | 1                | X小女水                      | 文件下载     |              |                |              |                          |                                  |
| 标签禁                   | 用词维护     |        |        |                            | 包約               | <b>装设计稿</b>               | 文件下载     |              | ■这个设           | 计槁是用         | 1来给打1                    | 巴材的公司                            |
|                       |          |        |        |                            |                  |                           |          |              |                |              |                          |                                  |

# 「気」

## 六、原材料全网搜索引擎

①通过输入原材标准中文名称、原料俗名(别名)、原料 CAS 号、功效关键词(如美白、保湿、防腐剂) 即可查询相关原料的:中文名称、英文 INCI 名称、CAS 号、在化妆品中的用途、原料介绍(原料性质、 限值要求)等信息。方便配方工程师、备案负责人查下相关原料资讯信息。

![](_page_22_Picture_4.jpeg)